# How to create a new WOVOdat user account

### Step1. FILL IN REGISTRATION FORM

Fill in all compulsory fields and accept WOVOdat Data Policy

| User registration form                                           |                                                                                                    |
|------------------------------------------------------------------|----------------------------------------------------------------------------------------------------|
| For detailed information about how to register, please see here. |                                                                                                    |
| (All fields * are required)                                      |                                                                                                    |
| *Username:                                                       |                                                                                                    |
| *Password (6 characters):                                        |                                                                                                    |
| *Confirm password:                                               |                                                                                                    |
| *Email address:                                                  |                                                                                                    |
| First name:                                                      |                                                                                                    |
| Last name:                                                       |                                                                                                    |
| *Observatory:                                                    | (If you belong to one of the<br>observatories or institutions listed in<br>the pull-down menu, please click on<br>that affiliation.If not, please click on<br>"Other" and fill in your affiliation.) |
| Address1:                                                        |                                                                                                    |
| Address2:                                                        |                                                                                                    |
| City:                                                            |                                                                                                    |
| State, Province or Prefecture:                                   |                                                                                                    |
| Country:                                                         |                                                                                                    |
| Postal code:                                                     |                                                                                                    |
| Web address:                                                     |                                                                                                    |
| Phone:                                                           |                                                                                                    |
| Phone 2:                                                         |                                                                                                    |
| Fax:                                                             |                                                                                                    |
| Comments:                                                        |                                                                                                    |
| *Type the above security code:                                   | e<br>I agree to WOVOdat Data Policy<br>Register                                                                                                    |
|                                                                  |                                                                                                    |

### Step2. REGISTRATION Waiting For Email CONFIRMATION

Once you register successfully, you would see "Registration waiting for email confirmation" as shown below.

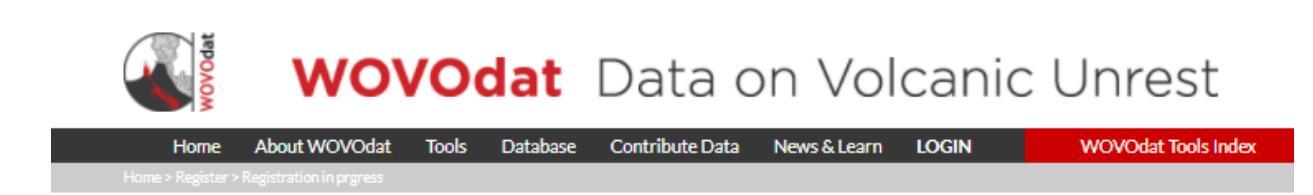

# **Registration waiting for email confirmation**

Thank you for registering to WOVOdat. An email was sent to your email address (tzwnang@ntu.edu.sg) for you to confirm registration. Once you receive it, please click on the link provided.

If you do not receive any email after several hours, please check your Spam/Junk email inbox (or) our email confirmation might be blocked by your mail server. Please make sure that your email address is valid and entered correctly.

Feel free to contact us if you have any question or issue.

Go back to home page

Copyright © 2000-2020 The World Organization of Volcano Observatories Website hosted by EOS (Earth Observatory of Singapore) Follow us on CO GVMID (In Progress) Data Policy Contact Us

#### Step3. ACCOUNT ACTIVATION

You will receive the email from noreply@wovodat.org to confirm your registration. Please open the email, and click on the link provided to activate your account. In case you did not receive any email, please check your Spam mail. It is possible that our email confirmation might be blocked by your mail server. If this is the case, please contact your system administrator. Alternatively, you could use your personal email (Gmail or Hotmail) to register again at WOVOdat website.

# WOVOdat registration confirmation

noreply@wovodat.org to me, CC: -

Hello Nang Win,

You recently registered for WOVOdat using this email address. To complete your registration, follow the link below: <a href="https://wovodat.org/populate/regist\_confirm.php?id=41911&code=%241%24qBYSj0.1%24EpoBPw4INz3MGNmSasnxC%2F&email=thinzarbella%40gmail.com">https://wovodat.org/populate/regist\_confirm.php?id=41911&code=%241%24qBYSj0.1%24EpoBPw4INz3MGNmSasnxC%2F&email=thinzarbella%40gmail.com</a> (If clicking on the link does not work, try to copy and paste it into your browser's address bar.)

If you did not register for WOVOdat, please disregard this message. Please contact <u>wovodat@wovodat.org</u> with any questions.

Thanks, The WOVOdat team

### Step4: REGISTRATION SUCCESSFUL.

After clicking on the activation link from the email, your sign-up is done.

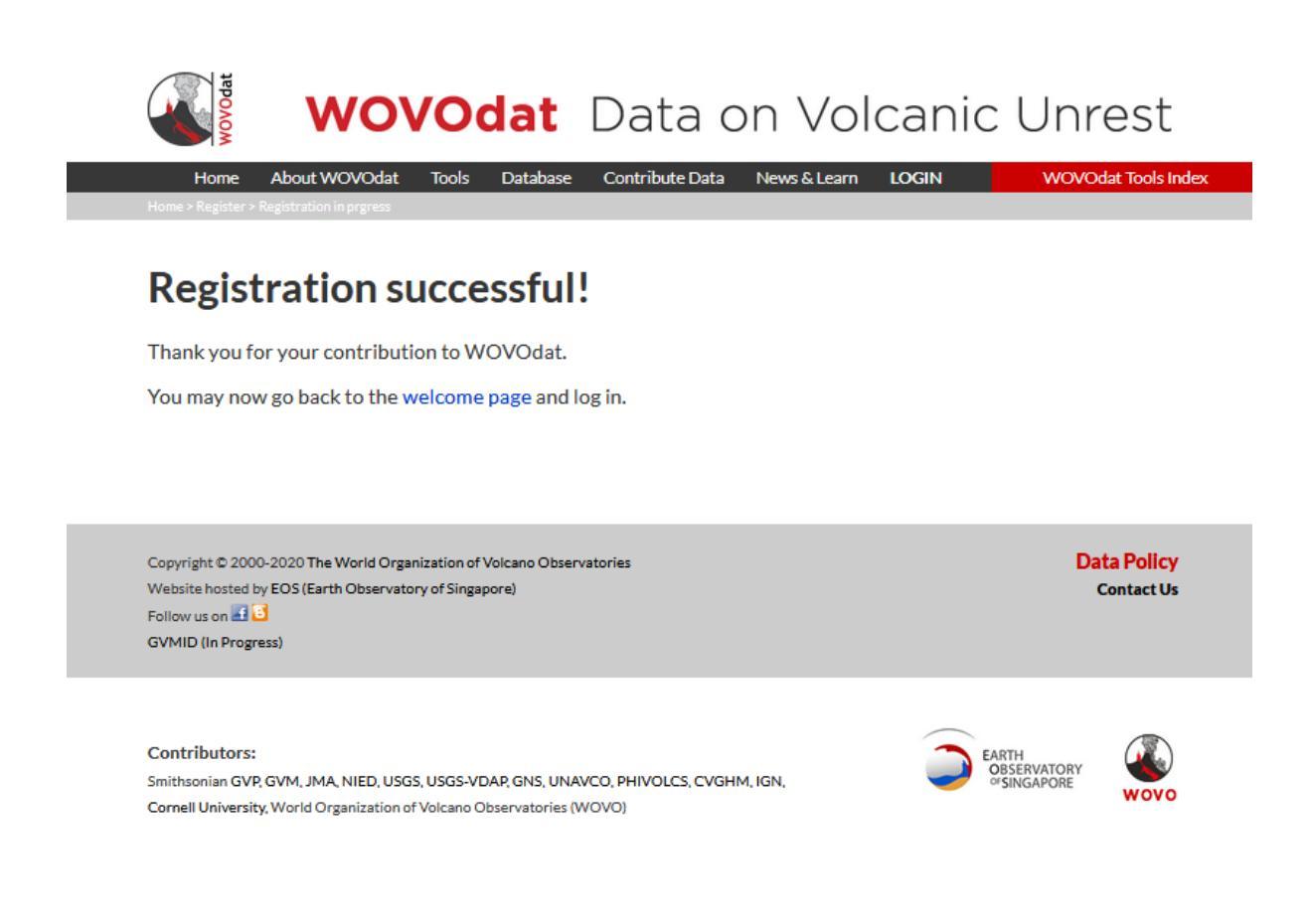